2020/11/02

ラトックシステム株式会社 IL サポートセンター

## Windows アップデート時の設定方法について

## <u>SREX-FSU4G / SREX-FSU4GT</u>編

Windows10 October 2020 Update(Windows10 20H2)アップデート(以下、Windows アップデート)を行う場合に必要となる設定方法についてお知らせします。

## ■ 不具合内容

SREX-FSU4G (SREX-FSU4GT を含む、以下同様) をご使用の環境で、Windows アップデートを行うと、SREX-FSU4G センサーの登録情報が書き換えられ、以下の現象が発生します。

「登録済みの指紋で認証できない」

「指紋登録時に指紋取得できない」

この現象は SREX-FSU4G/FSU4GT(CD Rev.1.0)に収録されている【OmniPassSE Ver.8.01.96】で発生します。

このため、Windows ログオンに指紋認証を【必須】と設定している場合は、Windows アップデート直後からWindows ログオンできなくなります。

Windows アップデート作業を行う前に下記設定を行う様にしてください。

■ 手順

**Windows アップデート作業前**に対策パッチファイル(OmniPassPatchx64.exe/OmniPassPatchx86.exe)をダウ ンロードし実行してください。

ユーザーアカウント制御画面で「はい」を選択します。

| ユーザー アカウント制御<br>このアプリがデバイスに変更<br>か?                                         | ×<br>を加えることを許可します  |
|-----------------------------------------------------------------------------|--------------------|
| <b>Setup Launcher Uni</b><br>確認済みの発行元: SOFTEX, INC.<br>ファイルの入手先: このコンピューター上 | icode<br>のハード ドライブ |
| 詳細を表示                                                                       |                    |
| はい                                                                          | เงเงิ              |

インストールが始まりますので完了するまで しばらく待ちます。

| Softex OmniPass Patch SP1 - InstallShield Wizard |                                                                                                    |
|--------------------------------------------------|----------------------------------------------------------------------------------------------------|
|                                                  | Preparing to Install                                                                                                    |
|                                                  | Softex OmniPass Patch SP1 Setup is preparing the<br>InstallShield Wizard, which will guide you through the program<br>setup process. Please wait. |
|                                                  | Decompressing: Softex OmniPass Patch SP1.msi                                                                                                    |
| E                                                |                                                                                                    |
|                                                  | Cancel                                                                                                    |

インストールが完了した画面が表示されますので、 Windows を再起動します。

Softex OmniPass Patch SP1 - InstallShield Wizard

| InstallShield Wizard Complete<br>The InstallShield Wizard has successfully installed Softex<br>OmniPass Patch SP1. Before you can use the program, you<br>must restart your computer.<br>() Yes, I want to restart my computer now)<br>() No, I will restart my computer later.<br>Remove any disks from their drives, and then click Finish to<br>complete setup. |
|----------------------------------------------------------------------------------------------------|
| < Back Finish Cancel                                                                                                    |

Windows 再起動後、Windows アップデートを行います。